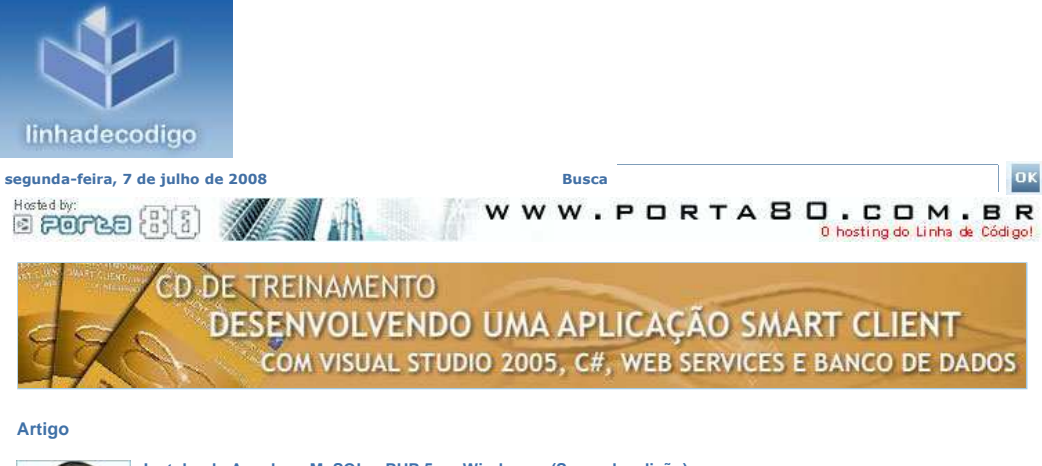

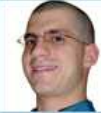

# Instalando Apache + MySQL + PHP 5 no Windows - (Segunda edição)

Por: Alfred Reinold Baudisch [Entre em contato com o autor ]

Desenvolvedor web freelance, com atuação na área há 7 anos. Experiência avançada em PHP, SQL e modelagem de sistemas multi-camadas. Atualmente dedicado ao aprendizado em desenvolvimento mobile, especificamente mobile games, com 12ME. Apaixonado e conhecedor do mercado financeiro, gestão e estratégias de novos negócios, visão constantemente empreendedora. Editor dos blogs Jornada Imperial e O Desenvolvedor PHP.

Feed de artigos.

Feed de artigos deste autor.

S Gere seu feed personalizado Assunto Próximo passo

# Instalando Apache + MySQL + PHP 5 no Windows - (Segunda edição)

Publicado em: 29/09/2006

Lendo em grupos de discussão, fóruns, etc, percebi que o pessoal tem várias dificuldades e ou problemas para conseguir instalar e configurar o "WAMP" (Windows + Apache + MySQL + PHP). Talvez nem isso: não sabem nem onde começar. Frente a isso, escrevi esse artigo que mostra todos os passos e configurações a serem feitas para que você tenha o PHP funcionando no seu sistema Windows.

ATENÇÃO: O APACHE 2.X NÃO SUPORTA WINDOWS 9X/ME, PORTANTO ESSE ARTIGO É DIRIGIDO PARA QUEM USA WINDOWS XP / NT / 2000 / 2003.

## 1. Download dos itens necessários

Primeiro, faça o download dos programas a serem usados.

- Apache: Link
- MySQL: Link
- PHP 5: Link

#### 2. Instalação

 Execute a instalação do Apache e o instale com as configurações padrões. Se quiser, pode escolher outro diretório para a instalação. Quando ele solicitar que você digite os domínios, digite "localhost" em ambas opções conforme a figura:

| Nease enter your server's informat                                                                                                    | tion.                                                                                                    |       |  |
|----------------------------------------------------------------------------------------------------|----------------------------------------------------------------------------------------------------|-------|--|
| Network Domain (e.g. somenet.com                                                                                                    | n)                                                                                                    |       |  |
| localhost                                                                                                    |                                                                                                    |       |  |
| Server Name (e.g. www.somenet.o                                                                                                    | com):                                                                                                    |       |  |
|                                                                                                    |                                                                                                    |       |  |
| locanost                                                                                                    |                                                                                                    |       |  |
| locainost<br>Administrator's Email Address (e.g.<br>seu⊛email.com                                                                                                    | webmaster@somenet.com):                                                                                          |       |  |
| locariost<br>Administrator's Email Address (e.g.<br>seu@email.com<br>Install Apache HTTP Server 2.2 pro                                                                | webmaster@somenet.com):                                                                                          |       |  |
| locanost<br>Administrator's Email Address (e.g.<br>seu@email.com<br>Install Apache HTTP Server 2.2 pro<br>ⓒ for All Users, on Port 80, as a                            | webmaster@somenet.com):<br>ograms and shortcuts for:<br>a Service Recommended.                                   |       |  |
| administrator's Email Address (e.g.<br>seu@email.com<br>Install Apache HTTP Server 2.2 pro<br>for for All Users, on Port 80, as a<br>for only for the Current User, on | webmaster@somenet.com):<br>ograms and shortcuts for:<br>a Service Recommended.<br>1 Port 8080, when started Manu | ally. |  |

- Extraia o MySQL em uma pasta qualquer. Recomendo dentro da pasta onde você instalou o Apache.

Ex: C:/Arquivos de Programas/Apache Software Foundation/Apache2.2/mysql/

- Extraia o PHP 5 na pasta C:/php5/

3. Configuração do PHP

Vá para a pasta c:php5 e copie o arquivo php5ts.dll para a seguinte pasta, de acordo com o seu Windows: c:/windows/system32/ (em WindowsXP)

c:/winnt/system32/ (para Windows NT/2000)

Copie também o arquivo c:/php5/libmysql.dl para umas das pastas ditas acima, de acordo com o Windows em uso. Esse arquivo é necessário para o funcionamento do MySQL no PHP

Ainda no c:php5, renomeie o arquivo "php.ini-dist" para "php.ini" e abra-o. Procure a linha extension\_dir = "./" e a altere para extension\_dir = "C:/php5/ext/", é o diretório onde ficam as extensões do php (MvSQL, Curl, GD, etc).

Agora, localize a linha **;extension=php\_mysql.dll** e tire o ; do início dela. Se quiser também, já aproveite e faça o mesmo na linha **;extension=php\_gd2.dll**, caso queira a biblioteca GD para a manipulação de imagens. Salve as alterações e mova o "**php.ini**" para a pasta:

- c:/windows/ (em Windows 9x/Me/XP)

(para Windows NT/2000) - c:/winnt/

#### 4. Somente para usuários Windows XP!

Caso seu Windows seja outro, pule para o próximo passo. O arquivo php5apache2.dll que acompanha o pacote do PHP estranhamente não funciona em Windows Xp, portanto a comunidade desenvolvou a solução.

Faça o download desse Zip: http://www.apachelounge.com/download/mods/php5apache2.dllphp5.1.x.zip

Extraia os arquivos em alguma pasta e copie:

- php5apache2.dll para a pasta c:/php5/ . Ele vai perguntar se você quer sobrescrever com

- o atual. Responda sim.
- httpd.exe.manifest para a pasta:
- C:/Arquivos de Programas/Apache Software Foundation/Apache2.2/bin/

#### 5. Configuração do Apache

Vá para a pasta onde você instalou o Apache e abra o arquivo conf/httpd.conf em qualquer editor de texto. (Ex: Bloco de Notas).

1º) Localize a linha #LoadModule ssl\_module modules/mod\_ssl.so e logo abaixo dela adicione: LoadModule php5\_module "c:/php5/php5apache2.dll'

113 #LoadModule vhost\_alias\_module modules/mod\_vhost\_

- 114 #LoadModule ssl module modules/mod ssl.so
- 115 LoadModule php5 module "c:/php5/php5apache2.dl1"

116

117 # 'Main' server configuration

#### O que é?

Isso fará com que o APACHE carrege o PHP em sua execução. PHP é um sofware, e como todo software também deve ser carregado na memórial

2º) Localize AddType application/x-gzip .gz .tgz e logo abaixo, adicione: AddType application/x-httpd-php .php AddType application/x-httpd-php-source .phps

384 AddType application/x-gzip .gz .tgz 885 AddType application/x-httpd-php .php 886 AddType application/x-httpd-php-source .phps

O que é? O PHP já foi carregado na memória, mas como o APACHE reconhecerá que um arquivo é PHP? Por meio dessa instrução, você adiciona o Mime-Type PHP ao APACHE, assim, quando um arquivo .php é executado, o APACHE irá executar o Mime-Type application/x-httpd-php, que por sua vez será chamado da DLL incluída no passo acima :D.

3º) Localize: <lfModule dir\_module> **DirectoryIndex index.html** </IfModule>

E logo ao lado do index.html adicione: index.php default.php main.php

212 <IfModule dir\_module> DirectoryIndex index.html index.php default.php main.php 214 </IfModule>

#### O que é?

Isso faz com que o APACHE reconheça os arquivos index.php, default.php e main.php a um diretório ser aberto. Você poderia colocar apenas index.php ou até mesmo inicio.php, fica a seu critério definir o nome das páginas "index"

# 6. Configuração do MySQL

Não há nada para se configurar no MySQL, você só deve iniciar o mesmo. Vá para a pasta que instalou o MySQL, então abra o bin/mysqld.exe, iniciando o servidor do MySQL.

Lembre-se que sempre você terá de iniciar o MySQL. Se não quiser ir na pasta toda vez que iniciar o computador, crie um atalho para o **bin/mysqld.exe** e coloque no "Iniciar, Programas, Inicializar (ou Iniciar, de acordo com o windows)".

#### 7. Falta pouco!

Agora, vá em "Iniciar, Programas, Apache HTTP Server, Control Apache Server, Restart", para reinicializar o Apache com as alterações feitas. Pronto! Agora você pode tem PHP5 + MySQL em

## seu Windows!.

Para efetuar um teste, crie um arquivo chamado phpinfo.php, com o conteúdo: <? phpinfo(); ?> e o coloque na pasta htdocs dentro da pasta do Apache. Abra seu navegador e digite http://localhost/phpinfo.php. Se a página abrir com as informações do PHP, significa que tudo deu certo.

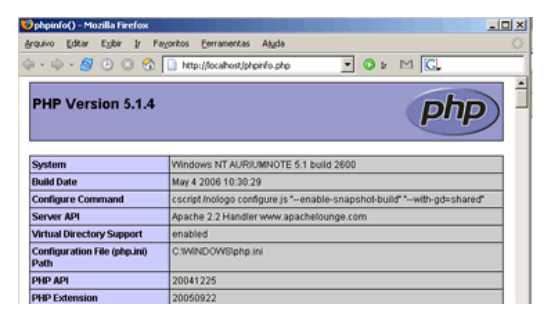

Observações: Lembrando que nos caminhos que mostrei, o C: deve ser substituído pela letra do HD em que está seu Windows e onde foram instalados os programas. Uso o C: no artigo, pois é a letra que é normalmente usada.

Caso queira register\_globals no PHP (não recomendo), abra o c:windowsphp.ini, localize a linha "register\_globals = Off" e arrume para "register\_globals = On". Veja mais aqui: http://www.php.net/manual/pt\_BR/security.registerglobals.php

Até o próximo! Alfred Reinold Baudisch www.auriumsoft.com.br

Blog Profissional: www.auriumsoft.com.br/blog/

© Copyright 2001-2008 Codeline Editora, Comércio e Tecnologia Ltda. | Política de privacidade e de uso | Anuncie | Fale conosco

» Site hospedado na Porta 80 Web Hosting «